## (五) 『單科別』線上登記

1. 點選【第二類優免】裡之【分發序查詢】。

| 激繁資料      | 志願選填相關作業   | 第一類優免         | 第三類優免 | 相關下載     | 登出 |  |  |
|-----------|------------|---------------|-------|----------|----|--|--|
|           |            |               | 志酿塑质  |          |    |  |  |
| ☆首頁 分發序查詢 | 6          |               |       |          |    |  |  |
| 分發序查詢     | 注意事项       | 注意事項          |       | 查爾希的志願資利 |    |  |  |
| 6 0       | 同學您好!以     | 同學您好!以下為您的分發序 |       |          |    |  |  |
|           |            |               |       | 分發序宣詞    |    |  |  |
|           | 了。<br>分發序約 | は果            |       |          |    |  |  |

2. <u>一般生</u>

確認分發序狀態若為「可線上登記」者,在系統開放登記時間,勾選 是否要參加線上登記撕榜

| 分發序查詢 | 注意事頃                                      |                                                          |                |         |                                          |                  |  |  |  |  |
|-------|-------------------------------------------|----------------------------------------------------------|----------------|---------|------------------------------------------|------------------|--|--|--|--|
|       | 同學您好!以下為您的分發序結果。                          |                                                          |                |         |                                          |                  |  |  |  |  |
|       | 分發序結果                                     |                                                          |                |         |                                          |                  |  |  |  |  |
|       | 招生學校                                      | 2 401303 臺北市私立達人女子高級中學                                   |                |         |                                          |                  |  |  |  |  |
|       | 分發序                                       | 一般生【招生名額(不分科別) 42 人,2 倍公告分發序 84 人】<br>分發序:11<br>狀態:可線上登記 |                |         |                                          |                  |  |  |  |  |
|       | 登記撕榜                                      |                                                          |                |         |                                          |                  |  |  |  |  |
|       | 尚未開放                                      | ·開放時間·                                                   |                | 12      |                                          |                  |  |  |  |  |
|       | 401303 臺北市私立達人女子高級中學<br>是否要參加這所學校的線上登記撕榜? |                                                          |                |         |                                          |                  |  |  |  |  |
|       | ○是·我要參加線上登記                               |                                                          |                | ○否·     | 我不要參加                                    |                  |  |  |  |  |
|       | 「考生進行<br>放棄錄取,<br>區高級中等                   | ∃線上登記並經各招生學<br>須於<br>奪學校免試入學。」                           | 校網站於<br>至錄取學校: | 辦理繳交放棄銷 | 公告錄取結果,即視同線上<br><sup>象</sup> 取資格聲明書,方能參加 | 報到完成。如欲<br>學年度基北 |  |  |  |  |